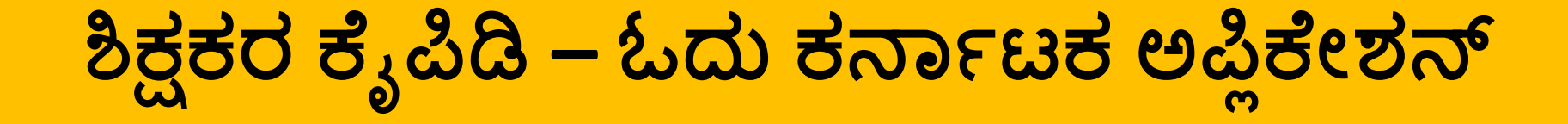

# ಓದು ಕರ್ನಾಟಕ : 2021-22

**ODU KARNATAKA – 2021-22** 

### ಓದು ಕರ್ನಾಟಕದ ಅಪ್ಲಿಕೇಶನ್ (ಜಿಪಿ ಅಪ್ಲಿಕೇಶನ್) ಪ್ರಾಮುಖ್ಯತೆ ಈ ಕೆಳಗಿನಂತೆ ಇವೆ:

- ✓ ಮಕ್ಕಳ ಕಲಿಕಾ ಪ್ರಗತಿ ಮಾಹಿತಿ ತುಂಬಲು (ಎರಡು-ಮೂರು ನಿಮಿಷಕ್ಕಿಂತ ಹೆಚ್ಚಿನ ಸಮಯ ತೆಗೆದುಕೊಳ್ಳುವುದಿಲ್ಲ)
- ✓ ಈ ಅಪ್ಲಿಕೇಶನ್ ಸರಳ ವಿನ್ಯಾಸದಿಂದ ಕೂಡಿದ್ದು ಅರ್ಥ ಮಾಡಿಕೊಳ್ಳಲು ಮತ್ತು ವಿವರಿಸಲು ಬಹಳ ಸುಲಭ.
- ✓ ಕಲಿಕಾ ಪ್ರಗತಿ ಮಾಹಿತಿ ತುಂಬಿದ ನಂತರ ಶೀಘ್ರವಾಗಿ ಪ್ರಗತಿ ಸಾರಾಂಶ ತಿಳಿಯಲು ಮತ್ತು ಅದರಂತೆ ತರಗತಿ ಬೋಧನಾ ಯೋಜನೆ ಸಿದ್ದಪಡಿಸಿಕೊಳ್ಳಲು (ವರದಿಗಳು ನಿಮ್ಮ ಬೆರಳ ತುದಿಯಲ್ಲಿ ಲಭಿಸುತ್ತವೆ)
- ✓ ನಿಮ್ಮ ಅಧಿಕಾರಿಗಳಿಗೆ ಶೀಘ್ರದಲ್ಲೇ ಮಾಹಿತಿ ತಲುಪಿಸಲು

# ಡೌನ್ಲೋಡ್ ಮಾಡುವುದು ಹೇಗೆ ?

#### 00 O 🕀 5.96kB/s 🙃 💷 10:49 Google Play Ļ $\equiv$ HOME MOVIES MUSIC GAMES CATEGORIES EDITORS' CH TOP CHARTS Recommended for You MORE Facebook Aksh WhatsApp Balgeet: Messenger Hindi Video Lite FREE 1.6MB FREE 19MB FREE 2.5MB New + Updated Games MORE Selected games of the week

.

Shadow

Fight 3

Brick

Brea

Talking Tom 🚦 Bid Wars:

Pawn

Pool

STED

STEP - 1 ನಿಮ್ಮ ಮೊಬೈಲ್ ನಲ್ಲಿರುವ "PLAY STORE" ಗೆ ಹೋಗಿ

#### **STEP - 2**

"GP App - Pratham partnerships" ಅಪ್ಲಿಕೇಷನ್ ಹುಡುಕಿರಿ (ಅಪ್ತಿಕೇಷನ್ ಹೆಸರು ನಮೂದಿಸಿ ಹುಡುಕಿ)

STEP - 3 ನಂತರ ಅಪ್ಲಿಕೇಷನ್ ಮೇಲೆ ಕ್ಲಿಕ್ ಮಾಡಿ ಮತ್ತು "INSTALL" ಮಾಡಿಕೊಳ್ಳಿ

STEP - 4

ನಂತರ, ನಿಮ್ಮ ಮೊಬೈಲ್ ನಲ್ಲಿ ನೀಲಿ ಬಣ್ಣದ "GP-Govt" ಕಾಣ ಸಿಗುವುದು. ಅದನ್ನು ಬಳಸಲು ಪ್ರಾರಂಭಿಸಿ. 🛛 📂

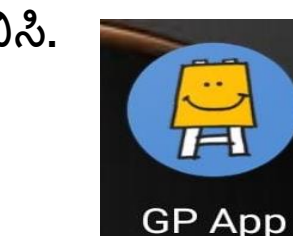

00 O 46\* 46\* 12:11 (<sup>1</sup>) Vol1 61 ٩ gp app pratham partn... Q GP App - Pratham Pa... Install Pratham Education Found... THI ¥ 3+ 4.1\* Rated for 3+ ① 12 MB 28K reviews (?) Data driven decisions - Assistant for Prathan personnels (Internal) Government You might also like  $\rightarrow$ Adobe Acrobat Adobe Scan: PDF WPS Reader: Edit PDF Scanner, OCR Office-PDF,Word... No 11+ 46\* 44\* Similar apps  $\rightarrow$ - $\widehat{\Box}$ -

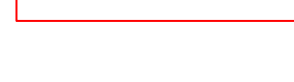

# LOGIN ಆಗುವುದು ಹೇಗೆ ?

|               | >            | V911 61        |
|---------------|--------------|----------------|
|               |              |                |
|               |              |                |
| Prat          | tham         | Loarping Woll  |
|               |              |                |
| Mobile Number |              |                |
| Password      |              |                |
|               |              | orgot Password |
|               | LUGIN        |                |
| Cr            | eate Account |                |
|               |              |                |
|               |              |                |
|               |              |                |

#### STEP 1

"CREATE ACCOUNT" ಎಂಬಲ್ಲಿಗೆ ಕ್ಲಿಕ್ ಮಾಡಿರಿ.

STEP 2 ಕೇಳಲಾಗಿರುವ ಅವಶ್ಯಕ ಮಾಹಿತಿಗಳನ್ನು ತುಂಬಿರಿ.

#### **STEP 3**

USERNAME ಮತ್ತು PASSWORD ಸೆಟ್ ಮಾಡಿಕೊಳ್ಳಿ ಮತ್ತು ನೆನಪಿನಲ್ಲಿಟ್ಟುಕೊಳ್ಳಿ.

#### **STEP 4**

CHOOSE USER ನಲ್ಲಿ "Government" ಆಯ್ಕೆ ಮಾಡಿರಿ ನಂತರ CHOOSE COUNTRY/STATE ನಲ್ಲಿ ಕರ್ನಾಟಕ ಆಯ್ಕೆ ಮಾಡಿರಿ

#### **STEP 4**

Activation ಕೋಡ್ 9082 ಆಗಿರುತ್ತದೆ.

#### **STEP 5**

CHOOSE PERSONAL TYPE ನಲ್ಲಿ ಶಿಕ್ಷಕರು (teachers) ಎಂದು ಆಯ್ಕೆ ಮಾಡಿಕೊಳ್ಳಿ

ನಂತರ "SIGN UP" ಎಂಬುವುದರ ಮೇಲೆ ಕ್ಷಿಕ್ ಮಾಡಿರಿ.

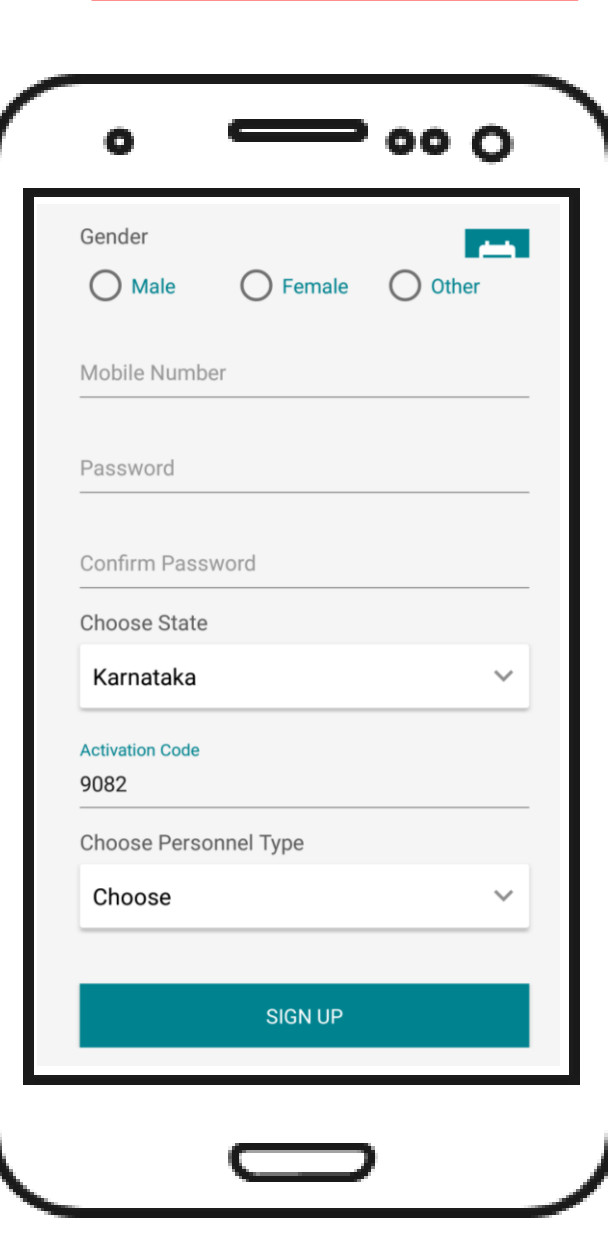

ಈಗಾಗಲೇ ಖಾತೆ (ACCOUNT) ಹೊಂದಿದ್ದರೆ, ನಿಮ್ಮ ಹಳೆ USERNAME ಮತ್ತು PASSOWRD ಮುಖಾಂತರ LOGIN ಆಗಿರಿ

### ACCOUNT ತೆರೆದ ನಂತರ ..

# 00 O 2:04 PM £ ♡ ≈ ... . Child in School & Learning Well Mobile Number Password Forgot Password LOGIN Create Account

ನಿಮ್ಮ ಮೊಬೈಲ್ ನಂಬರ್ ಮತ್ತು ಪಾಸ್ವರ್ಡ್ (PASSWORD) ನಮೂದಿಸಿ ಅಪ್ಲಿಕೇಷನ್-ಗೆ LOGIN ಆಗಿರಿ.

- ನಿಮ್ಮ PASSWORD ಮರೆತಿದ್ದಲ್ಲಿ ಅಥವಾ ಕಳೆದು ಹೋದಲ್ಲಿ, "Forgot passsword" ಎಂಬಲ್ಲಿಗೆ ಕ್ಲಿಕ್ ಮಾಡಿರಿ. ನಂತರ ನೀವು ರಿಜಿಸ್ವರ್ ಆಗಿರುವ ಮೊಬೈಲ್ ನಂಬರ್ ನಮೂದಿಸಿ. ಆ ಮೊಬೈಲ್ ನಂಬರ್-ಗೆ SMS ಮೂಲಕ PASSWORD ಕಳುಹಿಸಲಾಗುವುದು.
- LOGIN ಆಗುವಾಗ ಇಂಟರ್-ನೆಟ್ ಅವಶ್ಯಕತೆ ಅನಿವಾರ್ಯವಾಗಿರುತ್ತದೆ. ಅಪ್ಲಿಕೇಷನ್ ಬಳಕೆ ನಂತರ ಅವಶ್ಯಕತೆ ಇದ್ದಲ್ಲಿ LAGOUT ಆಗಬಹುದು (LOGOUT ಆಯ್ಕೆಯ ಮೇಲೆ ಕ್ಲಿಕ್ ಮಾಡಿ)
- LAGOUT ಆಗುವ ಮೊದಲು ದಯವಿಟ್ಟು ಸಿಂಕ್ (SYNC) ಮಾಡಿರಿ. (ಕಡ್ಡಾಯವಾಗಿ)

ಅಪ್ತಿಕೇಶನ್ ನಲ್ಲಿ ಏನೇನಿದೆ ..

ಶಾಲೆ ಆಯ್ಕೆ ಮಾಡಿ ಅದರಲ್ಲಿ ಸಾಮಾನ್ಯ ಮಾಹಿತಿ ಮತ್ತು ಮೌಲ್ಯಮಾಪನದ ಮಾಹಿತಿ ತುಂಬಲು "My Schools" 🔨 ಆಯ್ಕೆ ಯನ್ನು ಬಳಸುವುದು

ಮೌಲ್ಯಮಾಪನದ ಮಾಹಿತಿ ತುಂಬಿದ ನಂತರ ಅದರ ವರದಿಯನ್ನು ನೋಡಲು "Assessment Reports" ಆಯ್ಕೆಯನ್ನು ಬಳಸುವುದು

ಶಿಕ್ಷಕರಿಗೆ ಅವಶ್ಯಕವಾದ ಸಂಪನ್ಮೂಲಗಳನ್ನು Teachers Resources ನಲ್ಲಿ ಪಡೆಯಬಹುದು (ಉದಾಹರಣೆಗೆ ಅಪ್ಲಿಕೇಷನ್ ನಲ್ಲಿ ಹೇಗೆ ಮಾಹಿತಿಯನ್ನು ತುಂಬಬೇಕು ಎಂಬ ವಿಡಿಯೋ)

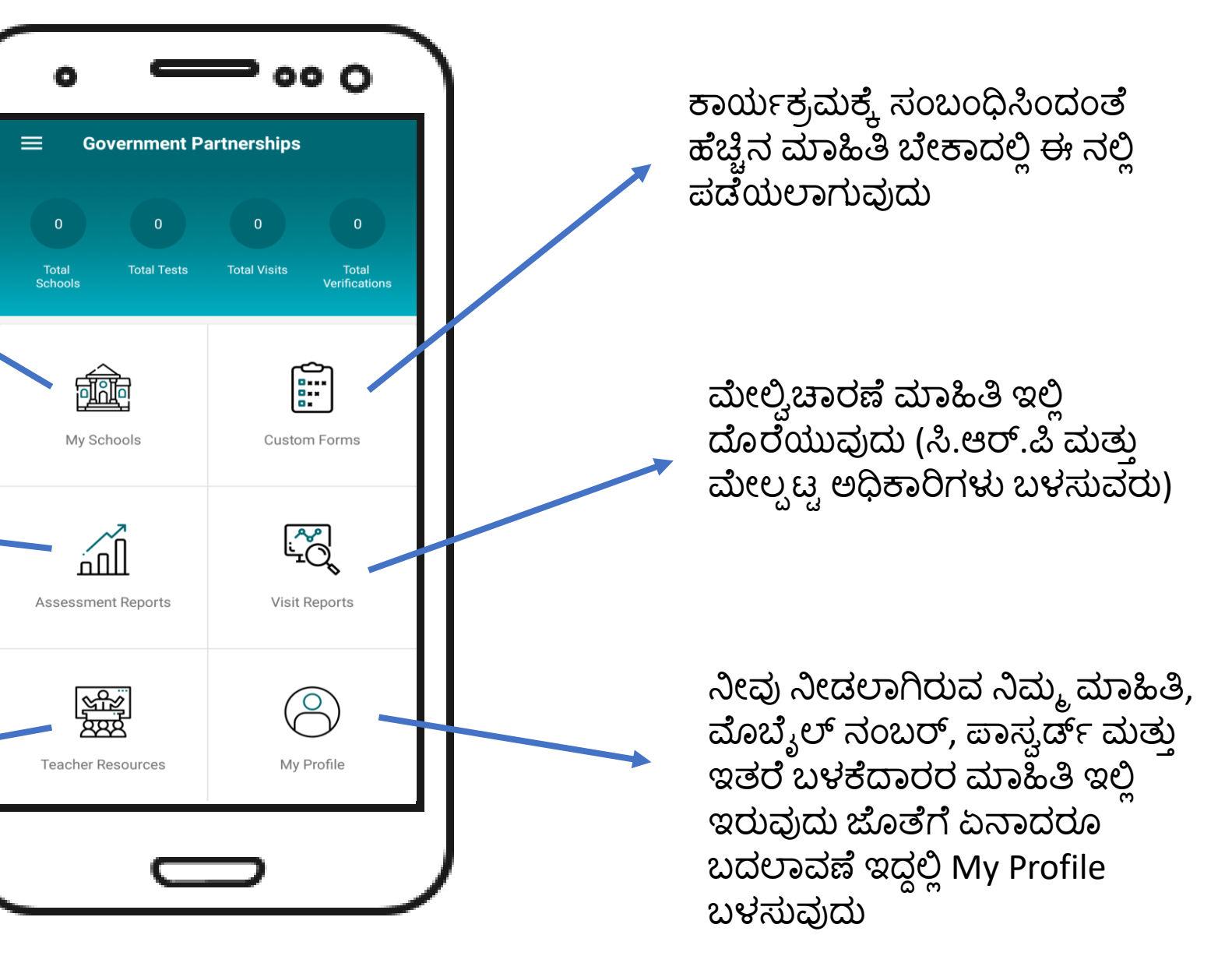

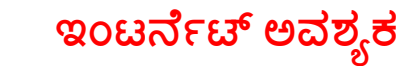

# ಶಾಲೆಯನ್ನು ಆಯ್ಕೆ ಮಾಡಿಕೊಳ್ಳುವುದು ಹೇಗೆ ?

00 0 **Government Partnerships** Total Schools Total Tests **Total Visits** Total Verifications **F** My Schools **Custom Forms** Assessment Reports Visit Reports  $\mathcal{A}$ **Teacher Resources** My Profile

ಶಾಲೆಯನ್ನು ಈ ಅಪ್ಲಿಕೇಶನ್ ನಲ್ಲಿ ಸೇರಿಸುವ (ಆಯ್ಕೆ ಮಾಡುವ) ಪ್ರಕ್ರಿಯೆ ಕೇವಲ ಒಂದು ಬಾರಿ ಮಾತ್ರ ಆಗಿರುತ್ತದೆ.

ನಿಮ್ಮ ಶಾಲೆಯನ್ನು ಈ ಅಪ್ಲಿಕೇಶನ್ ನಲ್ಲಿ ಸೇರಿಸಲು (ಆಯ್ಕೆ ಮಾಡಲು) ಚಿತ್ರದಲ್ಲಿ ಕಾಣುವಂತೆ "My Schools" ಎಂಬವುದರ ಮೇಲೆ ಕ್ಲಿಕ್ ಮಾಡಿರಿ.

# ಶಾಲೆಯನ್ನು ಆಯ್ಕೆ ಮಾಡಿಕೊಳ್ಳುವುದು ಹೇಗೆ ?

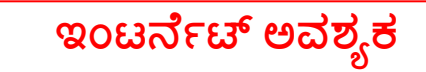

**ADD SCHOOLS** 

ADD SCHOOL

APPLY

2:06 PM

 $\leftarrow$ 

**Choose District** 

Choose Block

Choose Cluster

00 O

വത്തം പ

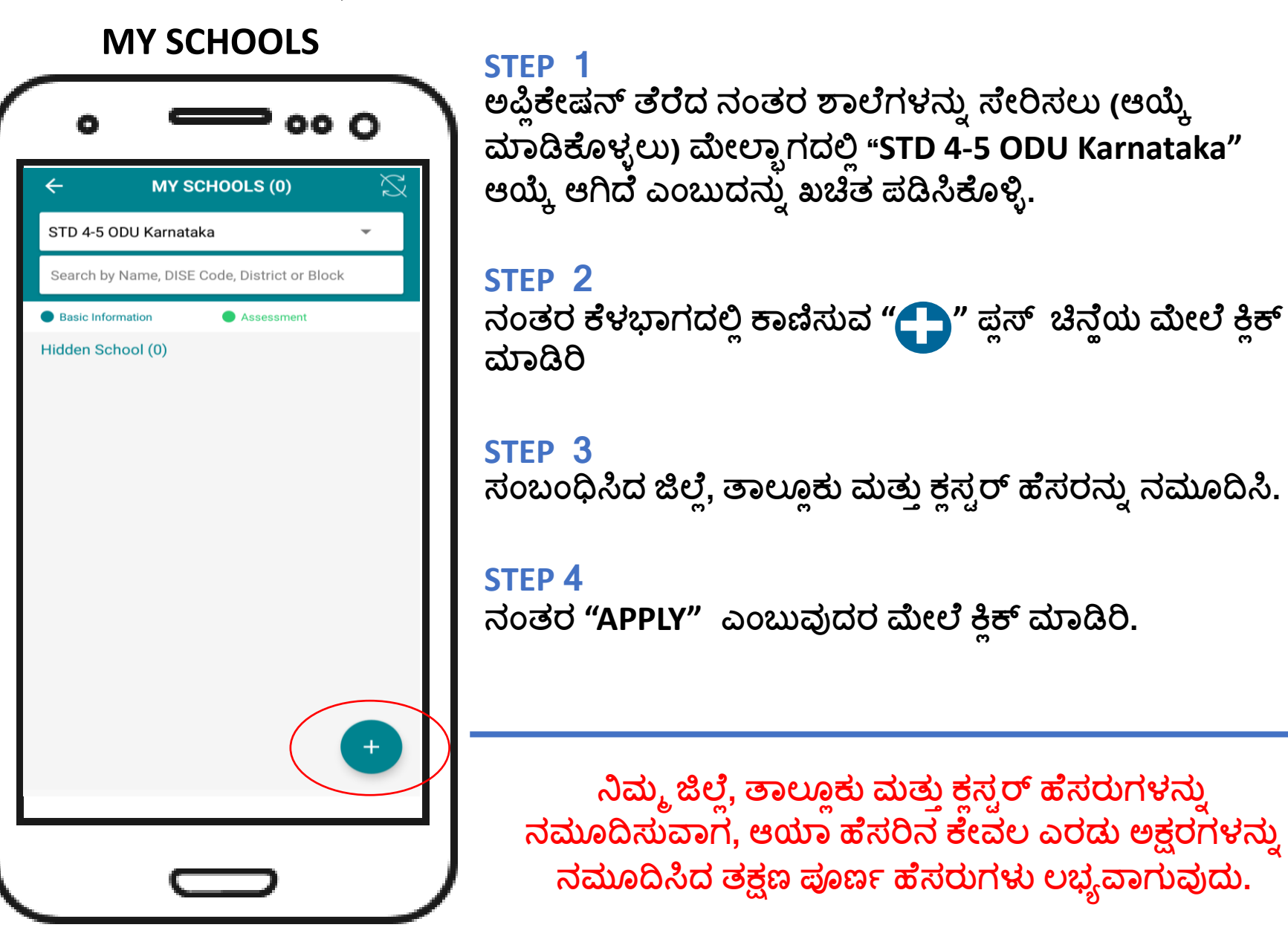

# ಶಾಲೆಯನ್ನು ಆಯ್ಕೆ ಮಾಡಿಕೊಳ್ಳುವುದು ಹೇಗೆ ?

#### **MY SCHOOLS**

| ÷              | ADD SCHOOL           |  |
|----------------|----------------------|--|
| Choose Di      | strict               |  |
| MYSURU         | I                    |  |
| Choose Bl      | ock/URC              |  |
| H.D.KOT        | E                    |  |
| Choose Cl      | uster/Ward           |  |
| KATTE <u>N</u> | <u>IANUGANAHALLI</u> |  |
| (              | APPLY                |  |
|                |                      |  |
|                |                      |  |
|                |                      |  |

STEP 1 ನಿಮ್ಮ ಜಿಲ್ಲೆ, ತಾಲ್ಲೂಕು ಮತ್ತು ಕ್ಲಸ್ವರ್ ಹೆಸರುಗಳನ್ನು ನಮೂದಿಸಿ.

STEP 2 ನಂತರ "APPLY" ಎಂಬುವುದರ ಮೇಲೆ ಕ್ಲಿಕ್ ಮಾಡಿರಿ.

#### STEP 3

ಕ್ಲಸ್ಟರ್-ನ ಎಲ್ಲಾ ಶಾಲೆಗಳ ಪಟ್ಟಿ ತೆರೆದುಕೊಳ್ಳುವುದು. ನಂತರ ನಿಮಗೆ ಸೇರಿದ ಶಾಲೆಯನ್ನು ಆಯ್ಕೆ ಮಾಡಿಕೊಳ್ಳಿ

#### **STEP 4**

ನಂತರ "SHOW SELECTED" ಮೇಲೆ ಕ್ಲಿಕ್ ಮಾಡಿ, ನಿಮ್ಮ ಶಾಲೆ ಆಯ್ಕೆ ಯಾಗಿರುವುದನ್ನು ಖಚಿತ ಪಡಿಸಿಕೊಂಡು "SAVE" ಮಾಡಿ (SAVE ಬಟನ್ ಮೇಲೆ ಕ್ಲಿಕ್ ಮಾಡಿ)

#### ADD SCHOOLS

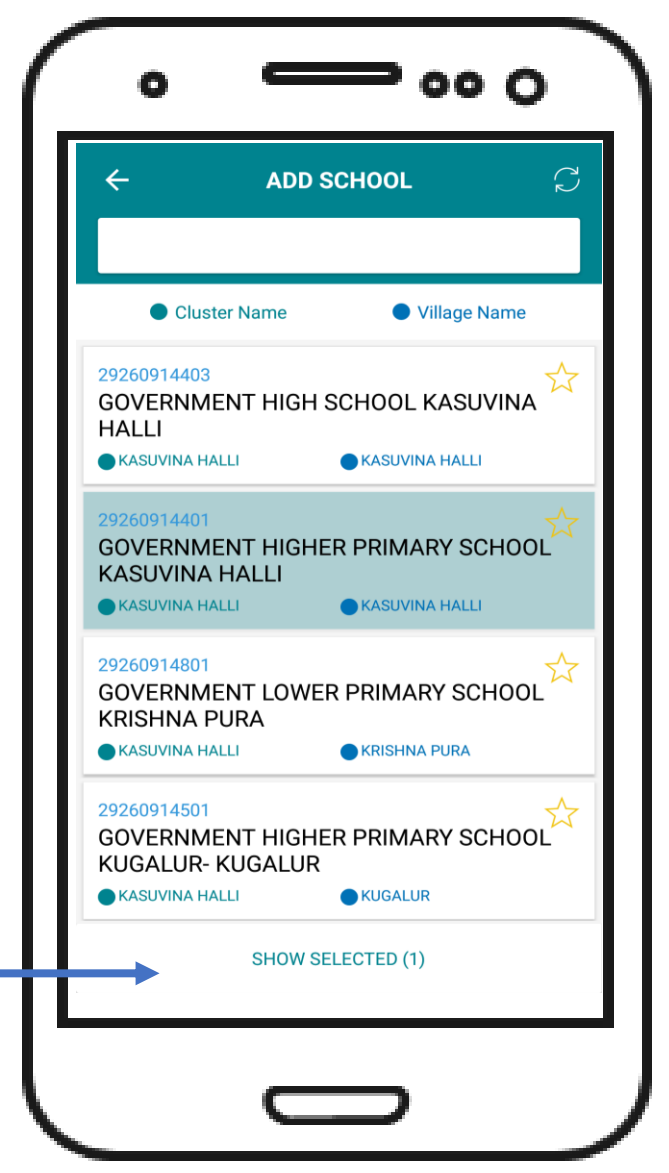

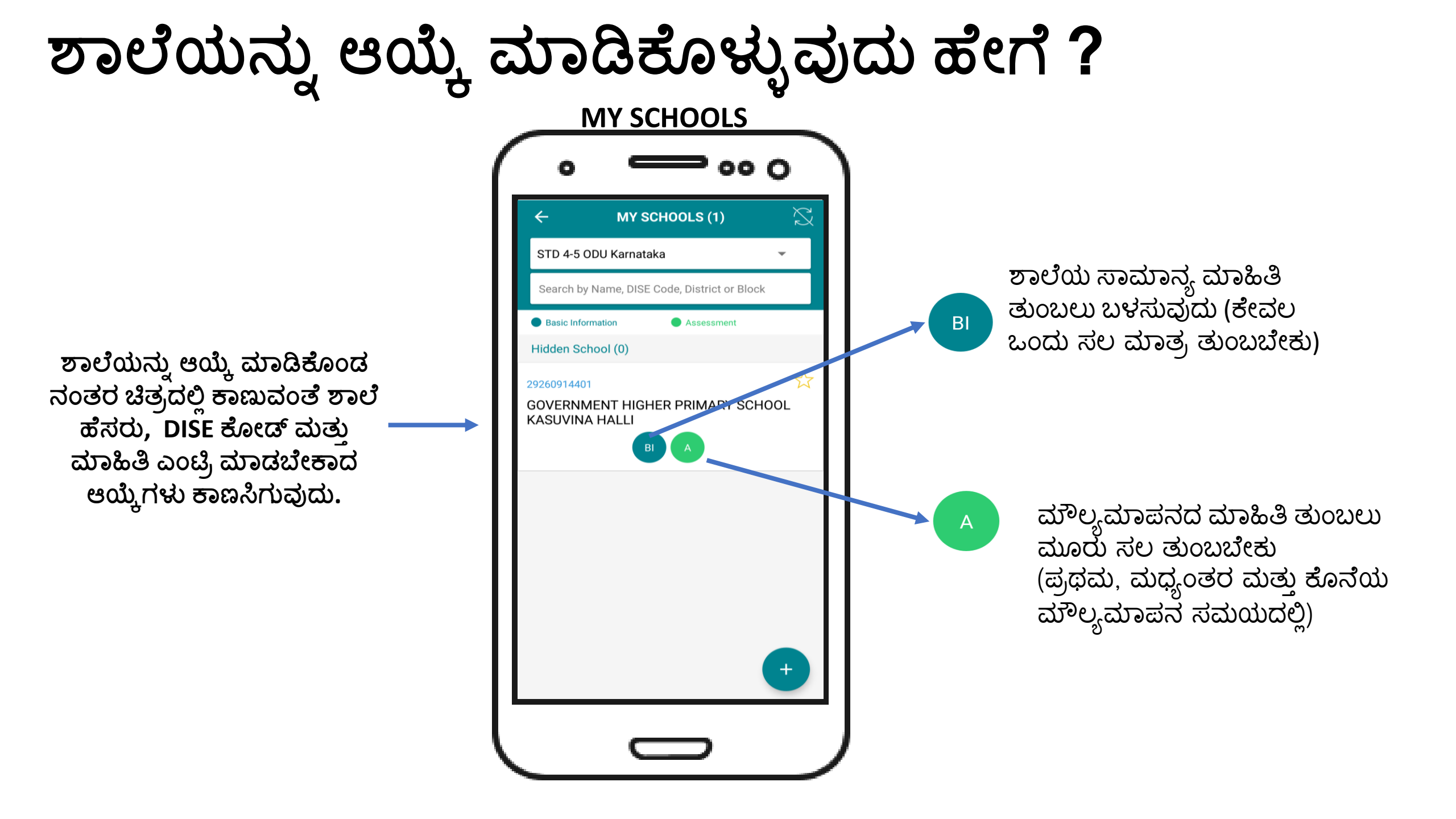

## ಶಾಲೆಯ ಸಾಮಾನ್ಯ ಮಾಹಿತಿ ತುಂಬುವುದು ಹೇಗೆ?

#### **MY SCHOOLS**

#### ADD SCHOOLS

ಇಂಟರ್ನೆಟ್ ಅವಶ್ಯಕ ಇಲ್ಲ

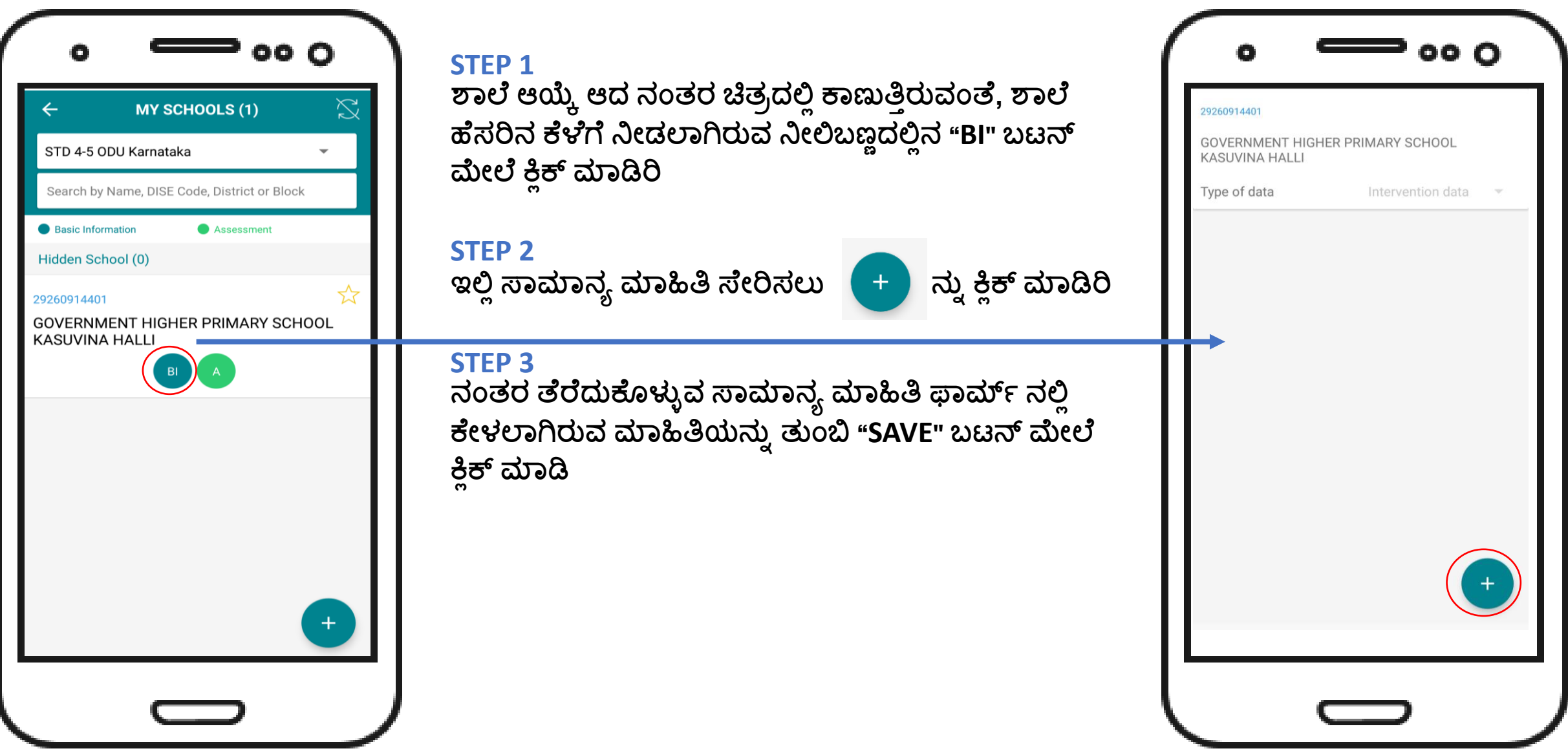

# ಮೌಲ್ಯಮಾಪನದ ಮಾಹಿತಿ ತುಂಬುವುದು ಹೇಗೆ?

Basic Information

29260914401

Hidden School (0)

**KASUVINA HALLI** 

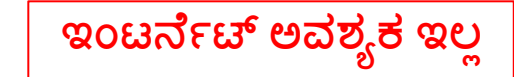

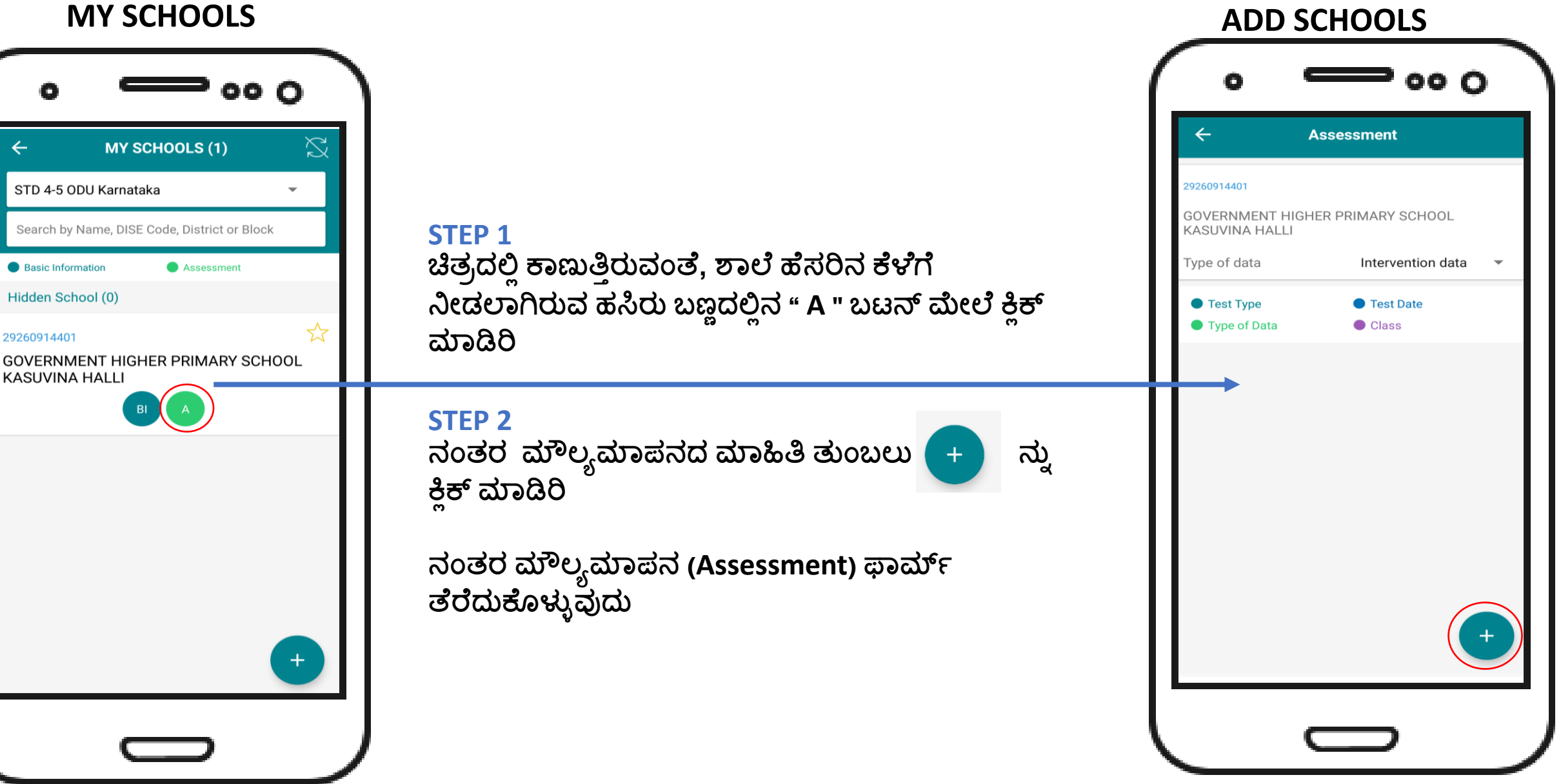

# ಮೌಲ್ಯಮಾಪನದ ಮಾಹಿತಿ ತುಂಬುವುದು ಹೇಗೆ?

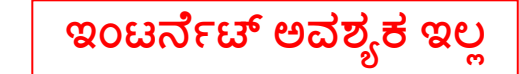

#### **MY SCHOOLS**

| Date of Test                                                                    |                                                   |                                             |   |
|---------------------------------------------------------------------------------|---------------------------------------------------|---------------------------------------------|---|
| What type of dat                                                                | a are you ente                                    | ering?                                      |   |
| Select One                                                                      |                                                   |                                             | • |
| Testing Cycle                                                                   |                                                   |                                             |   |
| O B/L                                                                           | O M∕L                                             | O E/L                                       |   |
| Class 4                                                                         | Cla                                               | ss 5                                        |   |
| Class 4                                                                         | <b>Cla</b><br>Tota                                | <b>ISS 5</b><br>al Enrolled                 |   |
| Class 4<br>Total Enrolled                                                       | Cla<br>Tota<br>0                                  | <b>ISS 5</b><br>al Enrolled                 |   |
| Class 4<br>Total Enrolled<br>10<br>Total Tested                                 | Cla<br><sup>Tota</sup><br>Tot                     | <b>ISS 5</b><br>Il Enrolled<br>al Tested    |   |
| Class 4<br>Total Enrolled<br>10<br>Total Tested<br>Language Learnin             | Cla<br>Tota<br>0<br>Tota<br>1<br>Tota<br>g Levels | <b>ss 5</b><br>al Enrolled<br>al Tested     |   |
| Class 4<br>Total Enrolled<br>10<br>Total Tested<br>Language Learnin<br>Beginner | Cla<br>Tota<br>0<br>Tot<br>g Levels<br>Beg        | iss 5<br>al Enrolled<br>al Tested<br>ginner |   |

STEP 1 ತೆರೆದುಕೊಳ್ಳುವ ಮೌಲ್ಯಮಾಪನದ ಹಾಳೆಯಲ್ಲಿ ಮೊದಲು ದಿನಾಂಕವನ್ನು ನಮೂದಿಸಿ

#### STEP 2

What type of data are you entering? ಎಂಬಲ್ಲಿ Intervention ಎಂಬುದನ್ನು ಆಯ್ಕೆ ಮಾಡಿಕೊಳ್ಳಿ (ನೀವೇನಾದರೂ ನಿಮ್ಮ ಅಭ್ಯಾಸಕ್ಕೋಸ್ಕರ ಎಂಬ್ರಿ ಮಾಡುತ್ತಿರುವುದಾದರೆ Dummy ಎಂಬುದನ್ನು ಆಯ್ಕೆ ಮಾಡಿಕೊಳ್ಳಿ - ಇದು ನಿಮಗೆ ಎಂಬ್ರಿ ಮಾಡುವ ವಿಧಾನದ ಅಭ್ಯಾಸಕ್ಕೆ ಇದೆ ಮಾತ್ರ ಮತ್ತು ಇದನ್ನು ಪರಿಗಣನೆಗೆ ತೆಗೆದುಕೊಳ್ಳುವುದಿಲ್ಲ)

#### **STEP 3**

Testing Cycle ಎಂಬಲ್ಲಿ ಮೌಲ್ಯಮಾಪನದ ವಿಧ ಆಯ್ಕೆ ಮಾಡಿಕೊಳ್ಳಿ. ಪ್ರಥಮ ಮೌಲ್ಯಮಾಪನದ ಮಾಹಿತಿ ತುಂಬುವಾಗ "B/L' ಆಯ್ಕೆಯನ್ನು, ಮಧ್ಯಂತರ ಮೌಲ್ಯಮಾಪದ ಮಾಹಿತಿ ತುಂಬುವಾಗ "M/L" ಆಯ್ಕೆಯನ್ನು ಅಥವಾ ಕೊನೆಯ ಮೌಲ್ಯಮಾಪನದ ಮಾಹಿತಿ ತುಂಬುವಾಗ "E/L" ಎಂಬುದನ್ನು ಆಯ್ಕೆ ಮಾಡಿಕೊಳ್ಳಿ.

#### **STEP 4**

ನಂತರ ಕೇಳಲಾಗಿರುವ ಮೌಲ್ಯಮಾಪನದ ಮಾಹಿತಿಯನ್ನು ತುಂಬಿರಿ. ನಾಲ್ಕು ಮತ್ತು ಐದನೇ ತರಗತಿ ಮಕ್ಕಳ ಮಾಹಿತಿಯನ್ನು ಬೇರೆಬೇರೆ ತುಂಬಬೇಕಾಗಿರುತ್ತದೆ. (ಮಧ್ಯಂತರ ಮತ್ತು ಕೊನೆಯ ಮೌಲ್ಯಮಾಪನದ ಸಮಯದಲ್ಲಿ ಮೌಲ್ಯಮಾಪನದ ಮಾಹಿತಿ ಜೊತೆಗೆ ಅಧಿಕಾರಿಗಳ ಭೇಟಿ ಸಂಖ್ಯೆ, ಪೋಷಕರ ಸಭೆಗಳ ಮಾಹಿತಿ ಮತ್ತು ಸರಾಸರಿ ಹಾಜರಾತಿ ಮಾಹಿತಿ ತುಂಬಬೇಕು)

# ಮೌಲ್ಯಮಾಪನದ ಮಾಹಿತಿ ತುಂಬುವುದು ಹೇಗೆ?

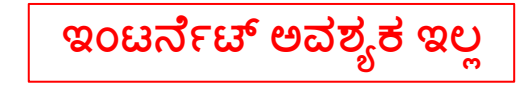

#### **MY SCHOOLS**

| ADD SCHOOLS |
|-------------|
|-------------|

| ← Ass                     | sessment           |
|---------------------------|--------------------|
| Sub - Call                |                    |
| Sub - Cannot              | Sub - Cannot       |
| Mul - Can                 | Mul - Can          |
| Mul - Cannot              | Mul - Cannot       |
| Div - Can                 | Div - Can          |
| Div - Cannot              | Div - Cannot       |
| Average attendance        | Average attendance |
| Location                  |                    |
| Latitude :<br>Longitude : | $\bigcirc$         |
| C                         | SAVE               |

#### STEP 5

ಮೌಲ್ಯಮಾಪನದ ಎಲ್ಲಾ ಮಾಹಿತಿ ತುಂಬಿದ ನಂತರ "SAVE" ಬಟನ್ ಕ್ಲಿಕ್ ಮಾಡಿ.

#### **STEP 6**

Save ಆದ ನಂತರ ಮೌಲ್ಯಮಾಪನದ (Assessment) ಮುಖಪುಟದಲ್ಲಿ ನೀವು ನಮೂದಿಸಿರುವ ಮಾಹಿತಿ ಈ ಚಿತ್ರದಲ್ಲಿರುವಂತೆ ಕಾಣಸಿಗುತ್ತದೆ.

ಇದೆ ರೀತಿ ಮೂರು ಮೌಲ್ಯಮಾಪನದ ಮಾಹಿತಿಯನ್ನು ಆಯಾ ಮೌಲ್ಯಮಾಪನ ಮುಗಿದ ನಂತರ ತುಂಬಿರಿ.

ಒಂದುವೇಳೆ ನೀವು ತುಂಬಿರುವ ಮಾಹಿತಿಯು ತಪ್ಪಾಗಿದ್ದಲ್ಲಿ "X" ಮೇಲೆ ಕ್ಲಿಕ್ ಮಾಡಿ ಡಿಲಿಟ್ ಮಾಡಿರಿ. ಡಿಲಿಟ್ ಮಾಡಿದ ಮಾಹಿತಿ ಮತ್ತೆ ಎಂಟ್ರಿ ಮಾಡಿ ಸಿಂಕ್ ಮಾಡಿರಿ

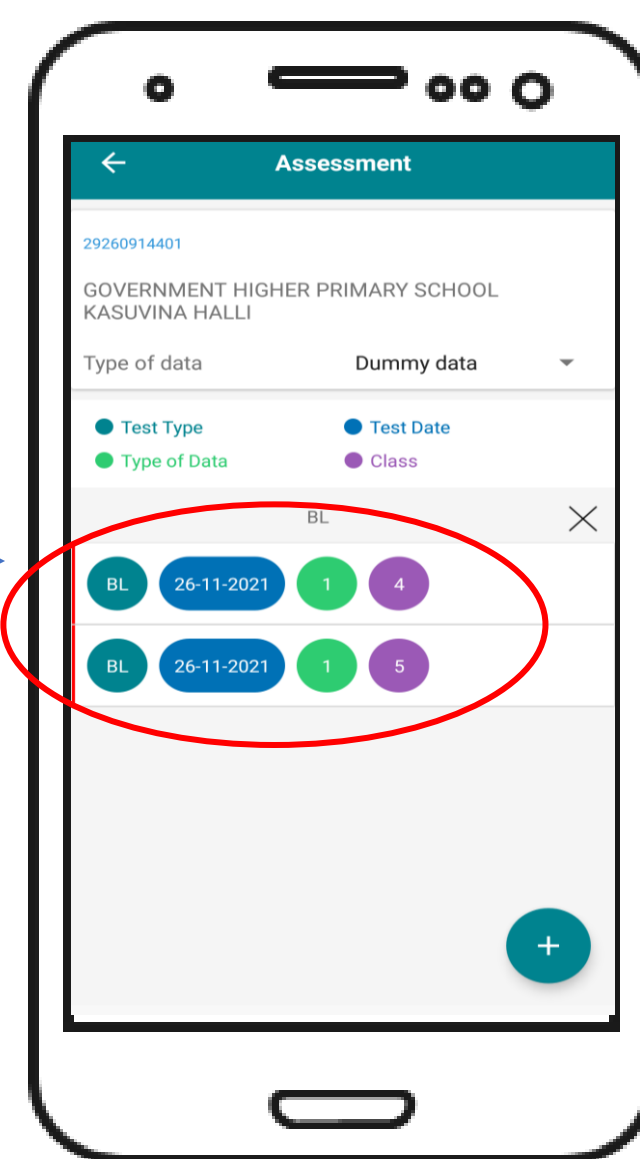

### ಮಾಹಿತಿಯನ್ನು (data) ಹೇಗೆ ಸಿಂಕ್ (sync) ಮಾಡುವುದು ?

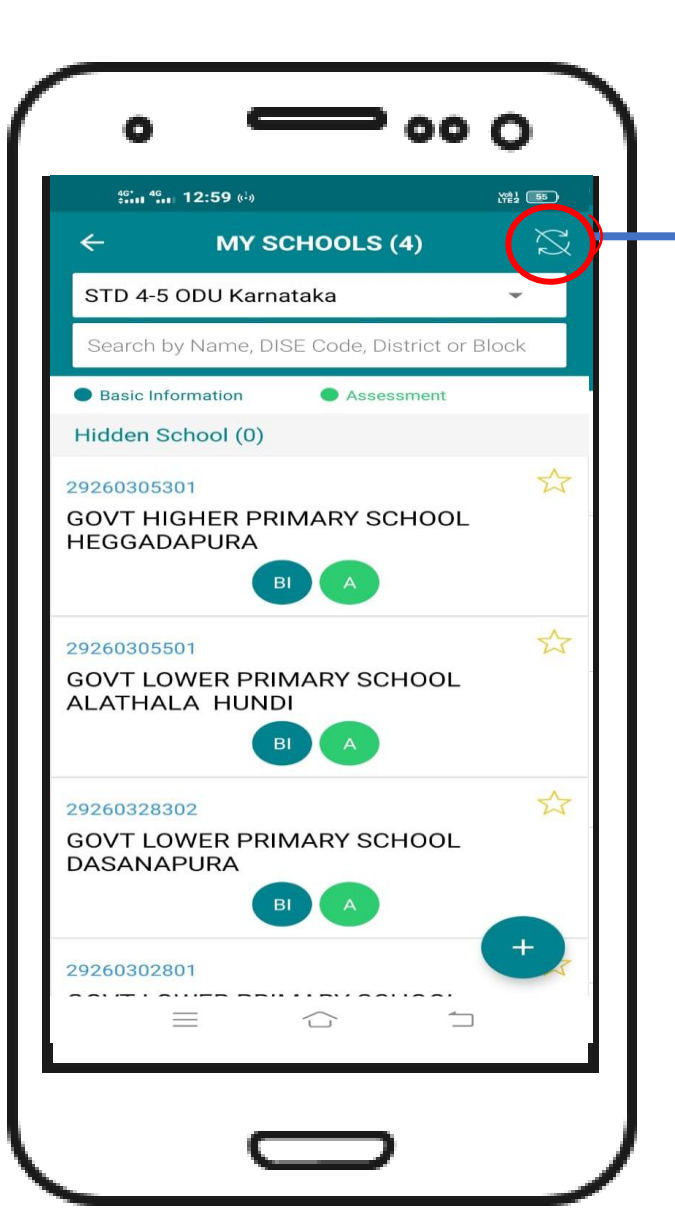

- ಮೌಲ್ಯಮಾಪನದ ಮಾಹಿತಿಯನ್ನು ಇಂಟರ್ನೆಟ್ ಇಲ್ಲದೆ ಭರ್ತಿ ಮಾಡಬಹುದು.
- ಮಾಹಿತಿ ಭರ್ತಿ ಮಾಡಿದ ನಂತರ ಮುಖ ಪುಟ (Main ಪೇಜ್) ದಲ್ಲಿ ಆಯಾ ಶಾಲೆಯ ಹೆಸರಿನ ಸಮೀಪ ಕೆಂಪು ಬಣ್ಣದ ಗುರುತುಗಳನ್ನು ಕಾಣಬಹುದು. ಹೀಗೆ ಕಂಡರೆ ಆ ಶಾಲೆಯ ದತ್ತಾಂಶವು ಸಿಂಕ್ (SYNC) ಆಗಿಲ್ಲವೆಂದು ಅರ್ಥ.
- ಮಾಹಿತಿಯನ್ನು ಸರ್ವರ್ ಗೆ ಸಿಂಕ್ (SYNC) ಮಾಡಲು, ಪರದೆಯ ಮೇಲೆ ಬಲ ಮೂಲೆಯಲ್ಲಿರುವ SYNC ಬಟನ್ ಮೇಲೆ ಕ್ಲಿಕ್ ಮಾಡಿರಿ.
- "Sync Successfully" ಎಂಬ ಸಂದೇಶ ಬಂದರೆ, ದತ್ತಾಂಶವು ಯಶಸ್ವಿಯಾಗಿ ಸರ್ವರ್ ಗೆ ಸಿಂಕ್ (SYNC) ಆಗಿದೆ ಎಂದರ್ಥ).

| Хĸ | ಎಲ್ಲ ದತ್ತಾಂಶವು ಸಿಂಕ್ (SYNC) | ಆಗಿದೆ |
|----|-----------------------------|-------|
|----|-----------------------------|-------|

ದತ್ತಾಂಶವು ಸಿಂಕ್ (SYNC) ಆಗಿಲ್ಲ

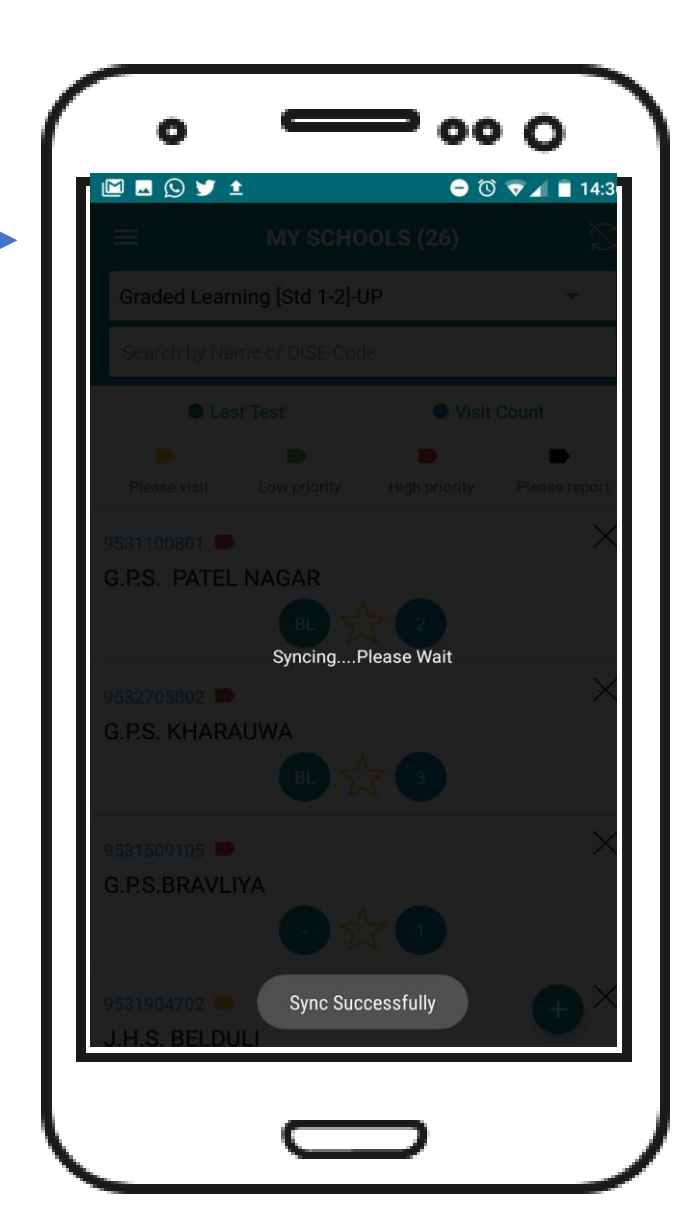

# ಮೌಲ್ಯಮಾಪನದ ವರದಿ ನೋಡುವುದು ಹೇಗೆ?

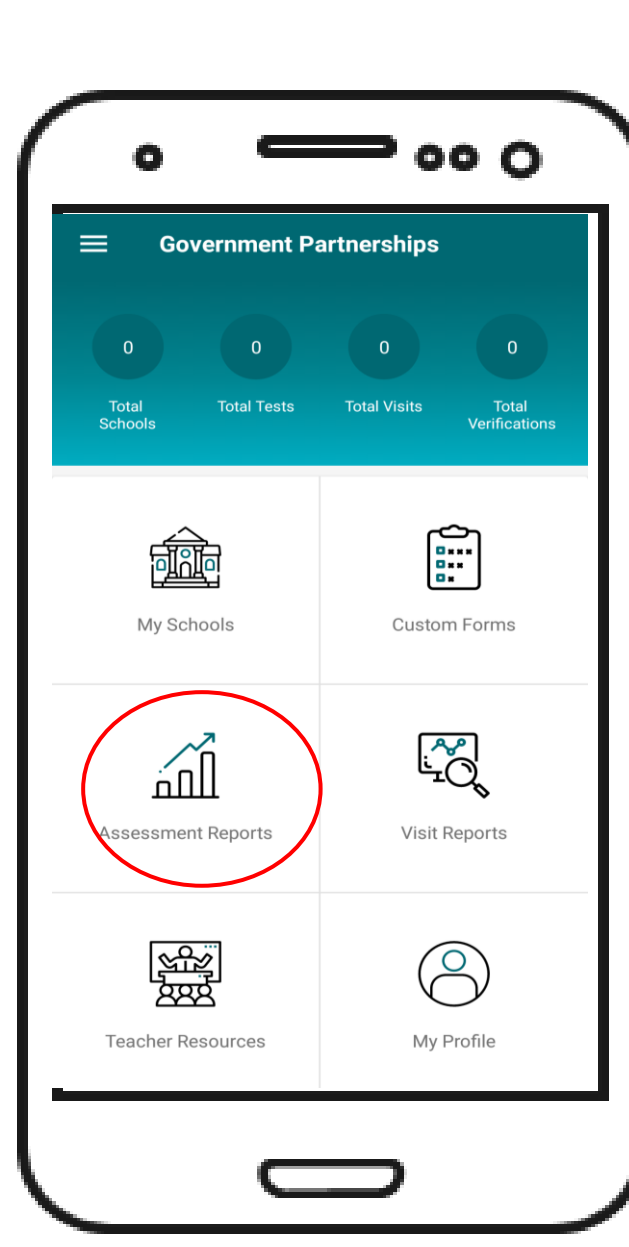

#### STEP 1

ಮೌಲ್ಯಮಾಪನದ ವರದಿ ನೋಡಲು ಮೇಲೆ Assessment Reports ಕ್ಲಿಕ್ ಮಾಡಿ ನಿಮಗೆ ವರದಿ ಗ್ರಾಫ್ ಮೂಲಕ ನೋಡಸಿಗುತ್ತದೆ

#### STEP 2

ನಿಮ್ಮ ಶಾಲಾ / ಇತರೆ ಹಂತದ ವರದಿ ನೋಡಲು Filter ಎಂಬವುದರ ಮೇಲೆ ಕ್ಲಿಕ್ ಮಾಡಿ.

- <u>Type of testing</u> ನಿಮಗೆ ಬೇಕಾದ ಮೌಲ್ಯಮಾಪನದ ಹಂತವನ್ನು ಆಯ್ಕೆ ಮಾಡಿರಿ.
- <u>Report Depth</u>- ಯಾವ ಹಂತದ ವರದಿ ನೋಡಲು ಬಯಸುವಿರೋ ಆ ಹಂತವನ್ನು ನಲ್ಲಿ ಆಯ್ಕೆ ಮಾಡಿರಿ (ಉದಾಹರಣೆಗೆ ಶಾಲಾ ಹಂತದ ವರದಿ ನೋಡಲು ಚೋಲ್ ಎಂದು ಆಯ್ಕೆ ಮಾಡಿರಿ)
- <u>Type of data Intervention</u> ಡೇಟಾ ಎಂದು ಆಯ್ಕೆ ಮಾಡಿಕೊಳ್ಳಿ
- <u>Class -</u> ನಿಮೆಗೆ ಯಾವ ತರಗತಿಗೆ ವರದಿ ನೋಡಲು ಬಯಸುವಿರೋ ಆ ತರಗತಿ ಆಯ್ಕೆ ಮಾಡಿಕೊಳ್ಳಿ (ತರಗತಿ ವಾರು,ಒಟ್ಟಾರೆ ವರದಿ ಲಭ್ಯ ಇರುವುದು)

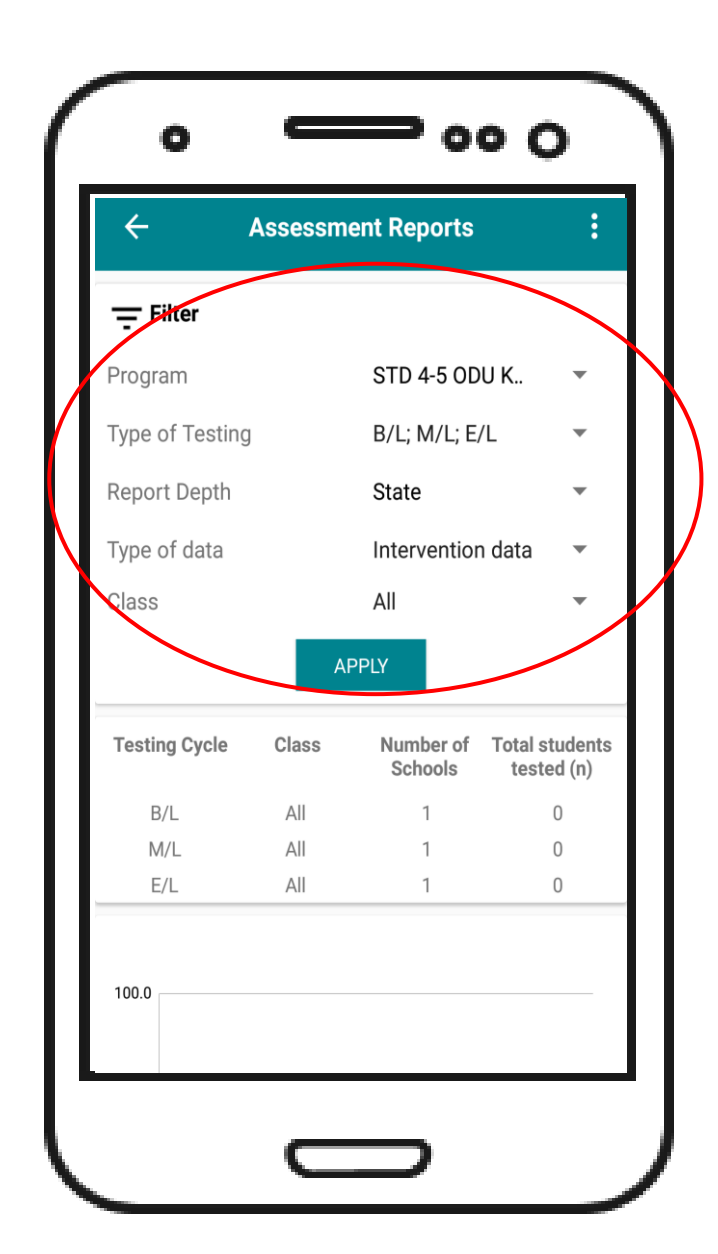

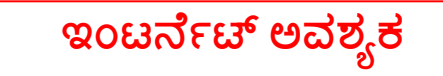

## ಮೌಲ್ಯಮಾಪನದ ವರದಿ ನೋಡುವುದು ಹೇಗೆ?

| Ţ Fil    | ter        |       |                     |                                |
|----------|------------|-------|---------------------|--------------------------------|
| Testing  | J Cycle    | Class | Number o<br>Schools | f Total students<br>tested (n) |
| B/l      | _          | All   | 1                   | 30                             |
| M/       | L          | All   | 1                   | 30                             |
| E/l      | -          | All   | 1                   | 30                             |
| State Re | eading Lev | vels  |                     |                                |
| 100.0    | B/L        |       | M/L                 | E/L                            |
| 100.0    | 6.7%       |       | 13.3%               | 33.3%                          |
|          | 6.7%       |       |                     |                                |
| 80.0     |            |       | 26.7%               |                                |
| 80.0     |            |       |                     |                                |
|          | 33.3%      |       |                     |                                |
| 60.0     |            |       |                     | 40.0%                          |
| 00.0     |            |       | 16.7%               |                                |
|          |            |       |                     |                                |
| 40.0     |            |       | 23.3%               |                                |
| 10.0     | 40.0%      |       |                     |                                |
|          |            |       |                     |                                |
| 20.0 -   |            |       |                     | 23.3%                          |
|          |            |       | 20.0%               |                                |
|          |            |       |                     |                                |
| 0.0      |            |       |                     | 0.0%                           |

ಚಿತ್ರದಲ್ಲಿ ಕಾಣುವಂತೆ ಮೌಲ್ಯಮಾಪನದ ವರದಿ ಕಾಣಸಿಗುವುದು. ವರದಿ (ಗ್ರಾಫ್) ಭಾಷೆ, ಗಣಿತದಲ್ಲಿ ಅಂಕಿ-ಸಂಖ್ಯೆ ಗುರುತಿಸುವಿಕೆ ಮತ್ತು ಮೂಲಕ್ರಿಯೆಗಳಿಗೆ ಸಿಗುವುದು

# ಮೌಲ್ಯಮಾಪನದ ವರದಿ ನೋಡುವುದು ಹೇಗೆ?

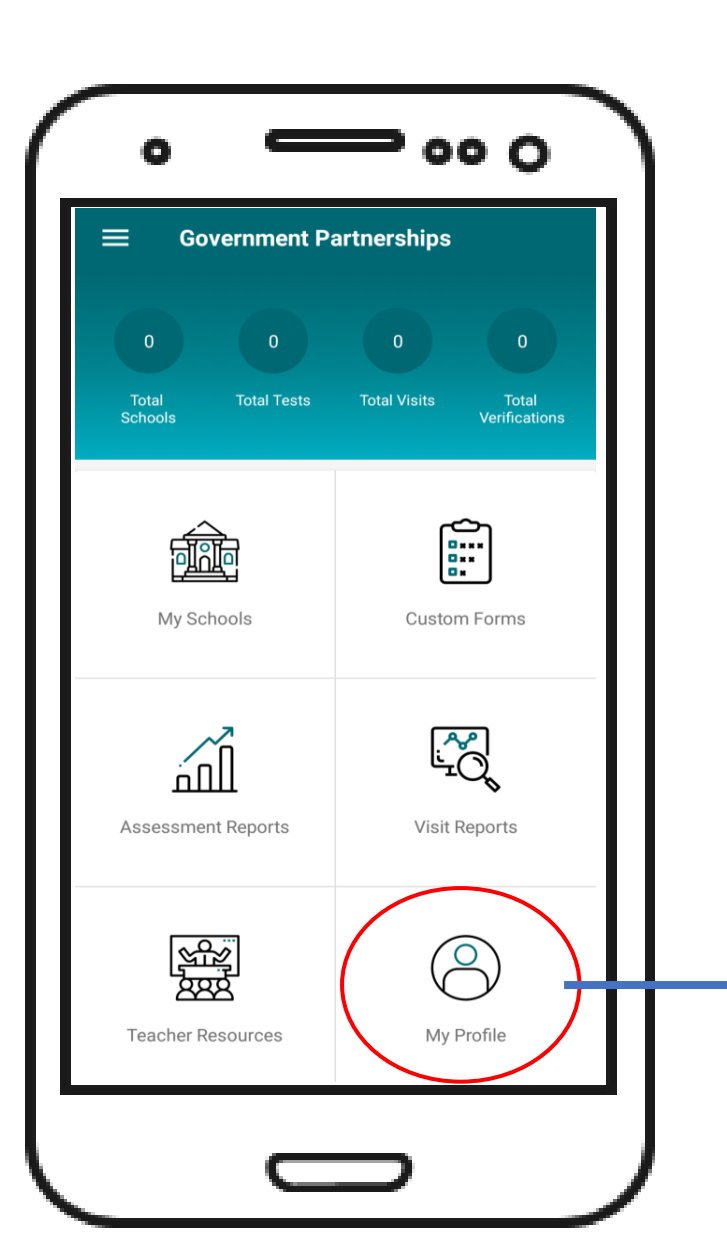

ನಿಮ್ಮ ಬಳಕೆದಾರ ಮಾಹಿತಿಯನ್ನು ನೋಡಲು ಮತ್ತು ಅದರಲ್ಲಿ ಏನಾದರೂ ಮಾಹಿತಿಯನ್ನು ಬದಲಾಯಿಸಲು ಚಿತ್ರದಲ್ಲಿ ಕಾಣುವಂತೆ ಪ್ರೊಫೈಲ್ ಎಂಬುದರ ಮೇಲೆ ಕ್ಲಿಕ್ ಮಾಡಿರಿ

| ÷                                  | MY PROF                | ILE |   |
|------------------------------------|------------------------|-----|---|
| <sub>Name</sub><br>manan hal       | ha                     |     | Ø |
| Gender<br>Male                     |                        |     | Ø |
| Personnel Ty<br><b>Teachers</b>    | pe                     |     | Ø |
| Mobile Numb<br>88558855            | er<br>88               |     |   |
| Password                           |                        |     | Ø |
| Preferred Lan<br><b>Unknown</b>    | iguage                 |     | Ø |
| Number of Sc<br>1                  | chools Added           |     |   |
| Number of Vi<br><mark>0</mark>     | sits                   |     |   |
| Last Login Tir<br><b>03-12-202</b> | me and Date<br>1 16:15 |     |   |
| Date of Joinir                     | ng App<br>1            |     |   |

### ಅಗತ್ಯ ಸಂಪನ್ಮೂಲಗಳನ್ನು ಎಲ್ಲಿ ವೀಕ್ಷಿಸುವುದು ?

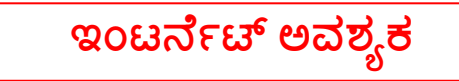

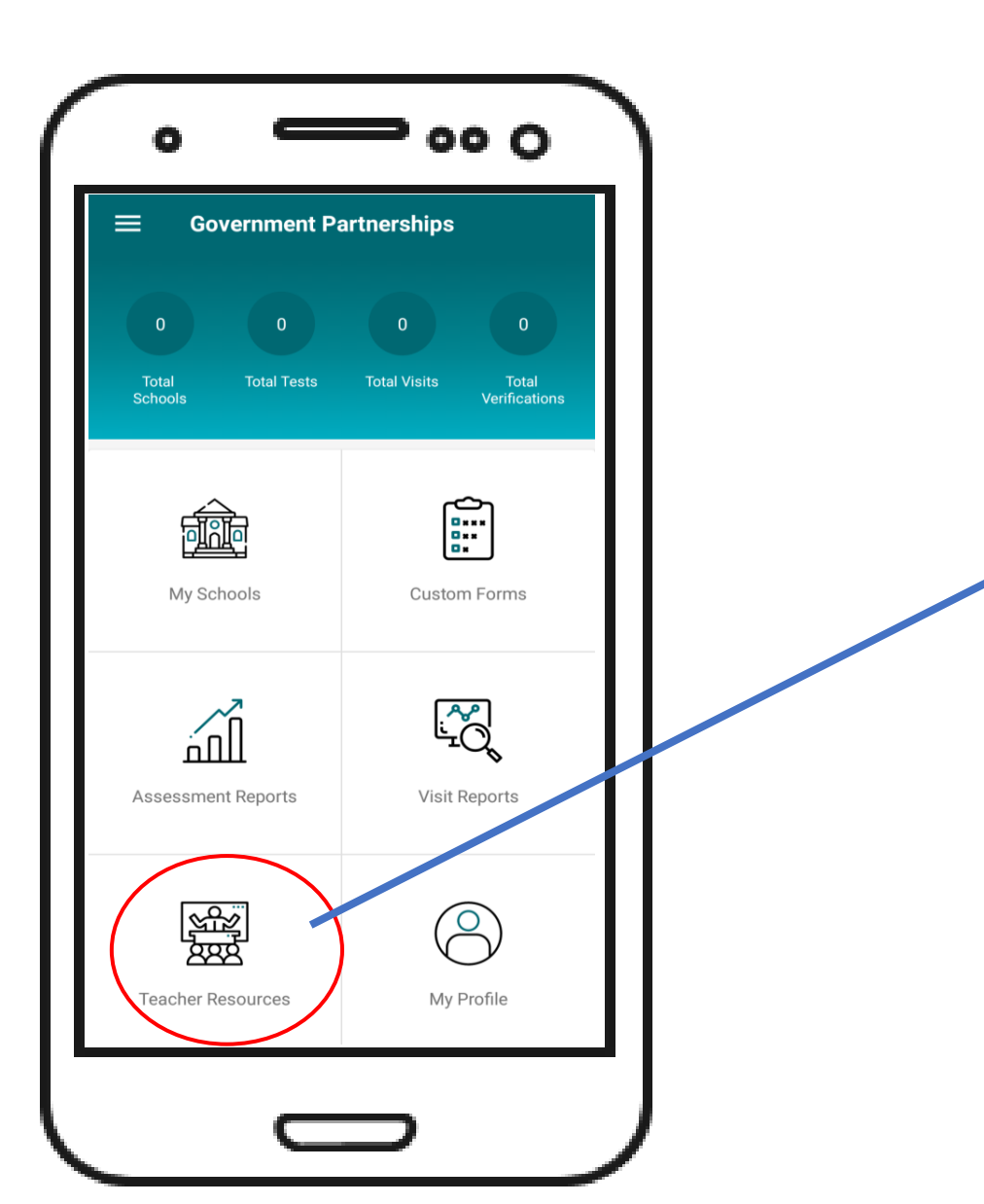

ಶಿಕ್ಷಕರಿಗೆ ಅಗತ್ಯ ಸಂಪನ್ಮೂಲಗಳನ್ನು ಇಲ್ಲಿ ನೀಡಲಾಗುವುದು (ಕೈಪಿಡಿಗಳ, ವಿಡಿಯೋ ಮತ್ತು ಇತರೆ). ಅವಶ್ಯಕವಿದ್ದಲ್ಲಿ ಶಿಕ್ಷಕರು ಇದನ್ನು ಸದುಪಯೋಗ ಪಡಿಸಿಕೊಳ್ಳಬೇಕಾಗುತ್ತದೆ. ಈ ಅಪ್ಲಿಕೇಶನ್ ಸಂಬಂಧಿಸಿದಂತೆ ಯಾವುದೇ ಮಾಹಿತಿ ಬೇಕಾದಲ್ಲಿ ಅಥವಾ ತಾಂತ್ರಿಕ ಸಮಸ್ಯೆ ಇದ್ದಲ್ಲಿ ನಿಮ್ಮ ನಿಮ್ಮ ಸಿ.ಆರ್.ಪಿ ಅಥವಾ ನಿಮ್ಮ ಜಿಲ್ಲೆಯ ಪ್ರಥಮ್ ಸಿಬ್ಬಂಧಿಗೆ ತಿಳಿಸಿ.